Click on the Election Link: https://laverne.campuslabs.com/engage/submitter/election/start/553617

• It will take you to the Single Sign-On Page for University of La Verne. Go ahead and Sign-On.

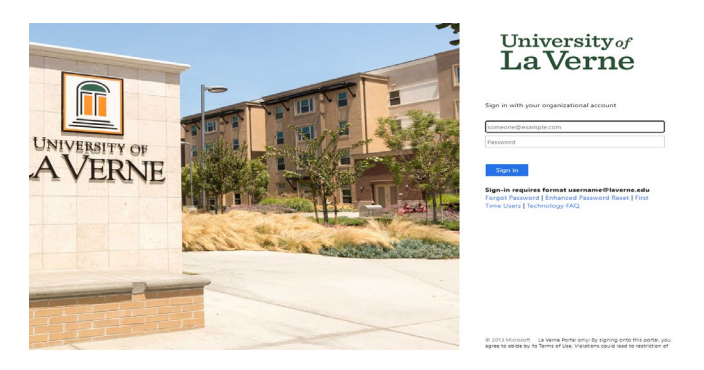

• Once in, you will be taken to the Voting Page for GASG. To Vote, click on "next"

## NOTE – Election page will only be available March 25 8am – March 27 5pm

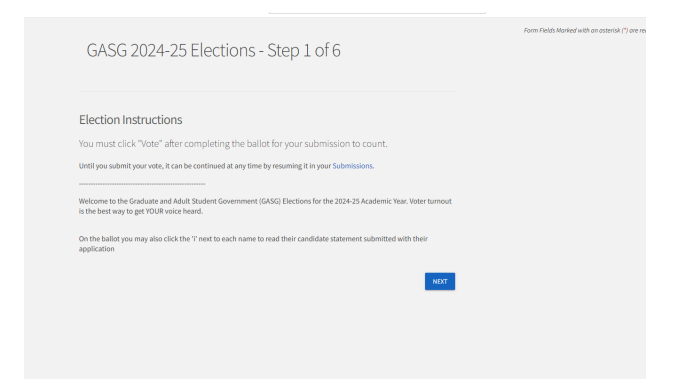

• NOTE: If you don't see this page, go to the home page on the CampusLab Dashboard. You will see a link to the voting page

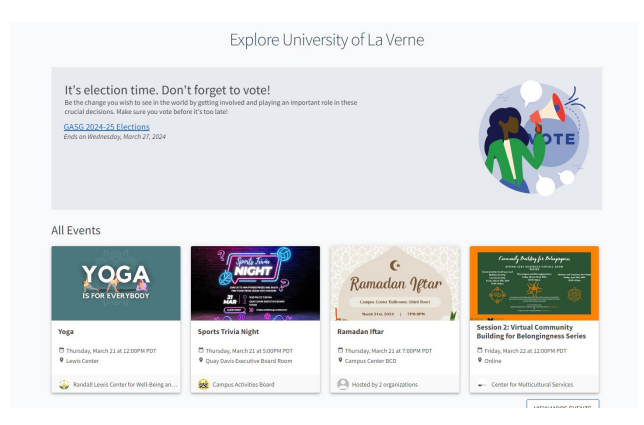

- You will be taken through a series of pages where you will be able to vote for positions you are allowed to vote in.
  - All Graduate and Adult Students vote for E-Board Positions and Senators at large positions. Students.
  - Only students from the respective Colleges and CAPA/On-Line programs will be able to vote for Senator candidates from that college or CAPA/On-line.

NOTE – next to each candidate, you will see an info icon. Clicking on the icon will provide you information on that candidate

| y of La Verne - Form 🛛 🗶 🔸 |                                                                      |           |      |                                     |
|----------------------------|----------------------------------------------------------------------|-----------|------|-------------------------------------|
| # laverne.campuslabs.com/  | angage/submitter/election/step/2?SubmissionId=62404457               |           |      |                                     |
| verne                      |                                                                      | Q. Search |      |                                     |
|                            | GASG 2024-25 Elections - Step 2 of 6                                 |           |      | Form Fields Marked with an asterisk |
|                            | General Election                                                     |           |      |                                     |
|                            | Mary Law     Sandra Rocha                                            |           |      |                                     |
|                            | Please select one candidate for GASG Vice President O Francesca Mbah |           |      |                                     |
|                            | PRIVIOUS                                                             |           | NEXT |                                     |

• The last page will be a "review submission" page. In order to complete your vote, you have to "click" on "Vote"

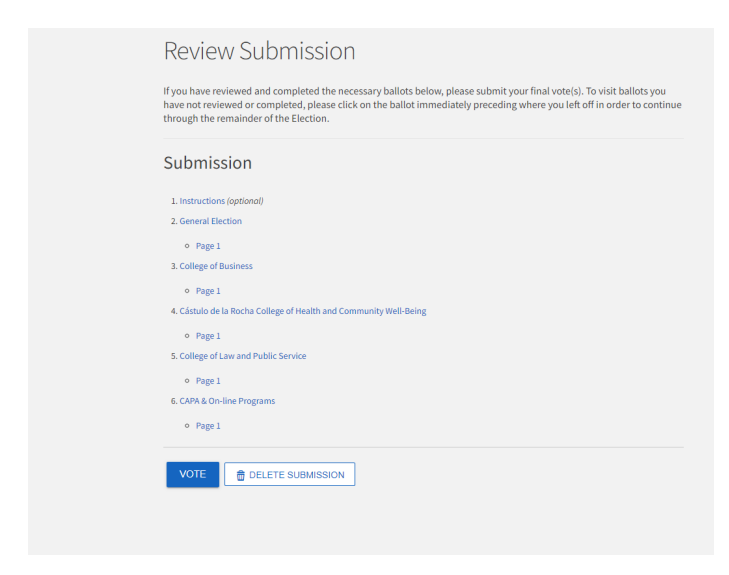